# Tutorial: Supplier Self Registration User Guide

# This procedure explains how Supplier can perform Self- Registration via Bank Islam Malaysia Berhad Website

- Supplier registration request should be initiated by Suppliers
- Access the supplier registration URL and fill in the following information
- Kindly note that the fields with \* symbol are mandatory fields

### **Step 1: Supplier Self Registration – Company Details**

| Supplier Registration ×                                                                            | +                                                |                                                                                                    | - 0 ×                        |
|----------------------------------------------------------------------------------------------------|--------------------------------------------------|----------------------------------------------------------------------------------------------------|------------------------------|
| $\leftarrow$ $ ightarrow$ $	extsf{C}$ $	extsf{C}$ https://fa                                       | -evov-test-saasfaprod1.fa.ocs.oracleclou         | ud.com/fscmUI/faces/PrcPosRegisterSupplier?prcBuId=300000002499238 A ℃                                                       | ♥ ઉ ৫ € 🕀 🙎 …                |
| BANK (ISLAM                                                                                        |                                                  |                                                                                                    | ☐ i Sign In                  |
| Register Supplier: Company De                                                                      | 1 2 3<br>Company Contacts Addres<br>Details      | ) — (4) — (5) — (6) — (7) — (8)<br>sses Business Bank Accounts Products and Questionnaire Review<br>Classifications Services | ve for Later Register Cancel |
| **Please provide Company Registration Number if yo                                                 | u are registering for a company else for individ | dual supplier, please provide IC Number in Company Registration Number / IC                                                  |                              |
| Number field below. Please fill up numeric and upper                                               | case alphabetical characters only.               |                                                                                                    |                              |
| * Company                                                                                          |                                                  | * Tax Country                                                                                                    | •                            |
| * Tax Organization Type                                                                            | <b>~</b>                                         | Company Registration Number / IC Number                                                                                      |                              |
| * Supplier Type                                                                                    | ~                                                | Note to Approver                                                                                                    |                              |
| Corporate Web Site                                                                                 |                                                  | 1b                                                                                                    |                              |
| 1a Attachments Not                                                                                 | ne 🕂<br>ease attach company profile)             |                                                                                                    |                              |
| Additional Information                                                                             |                                                  |                                                                                                    |                              |
| Tax Registration Number                                                                            |                                                  | Business Partner and strategic<br>alliance (if any)                                                                          |                              |
| No. of years of Establishment                                                                      |                                                  | * Ownership Status                                                                                                    |                              |
| * Year of Incorporation                                                                            |                                                  | Type of Vendor (Risk vs Impact)                                                                                              | •                            |
| Date Register mm/dd/yyyy                                                                           |                                                  |                                                                                                    | (i)                          |
| Your Contact Information<br>Enter the contact information for communications re<br>1d * First Name | garding this registration.                       |                                                                                                    |                              |

- **Company** as Supplier Name
- Tax organization Type as "Corporation/ Partnership/ Sendirian Berhad/ Berhad" etc.
- Supplier type as "Contractor / Supplier Goods / Service Provider" etc.
- Attachments Please attach supporting document. E.g. Company Profile.
- Tax country decides where the supplier is primarily registered.
- **Company Registration Number** is to be entered after Tax Country entry.
- 1c

1b

1a

- Year of Incorporation is the Year on which the company is incorporated to commence business
- Ownership Status as "Bumi / Non-Bumi / Foreign" etc.
- 1d
- Supplier primary contact information (First name, Last name, Email Address) is to be entered.

Note: Your Contact Information is needed for communication regarding this registration.

- Click "Next" button to enter other supplier information needed for the registration.
- Click "Save for later" button if the registration process is not completed. An email will be sent to your email address to continue with the registration process.

#### **Step 2: Supplier Self Registration – Contacts**

| Supplier Registration                        | × +                     |                    |                 |               |                                |                                                  |                           |                         |              | -           | 0 > | <        |
|----------------------------------------------|-------------------------|--------------------|-----------------|---------------|--------------------------------|--------------------------------------------------|---------------------------|-------------------------|--------------|-------------|-----|----------|
| $\leftarrow$ $\rightarrow$ C A $\bigcirc$    | https://fa-evo          | ov-test-saasfap    | rod1.fa.ocs.or  | aclecloud.co  | m/fscmUl/faces                 | /PrcPosRegisterSupplier?busRel=Aod               | h%2BdLbaleVF              | A 16 🖸                  | 3 5          | <u>^</u> (⊕ | •   |          |
|                                              | <mark>sk</mark><br>šlam |                    |                 |               |                                |                                                  |                           |                         |              | i Sign In   |     | <b>k</b> |
| Register Supplier: Contac                    | ote @                   | Company<br>Details | 2<br>Contacts   | Addresses     | Business Ba<br>Classifications | ank Accounts Products and Questionnaire Services | Review                    | Save for La             | ter Regist   | er Cancel   | 6   |          |
| Enter at least one contact.                  | Create                  | Edit 🗙 Delete      | e IIII Freez    | ze 🔝 Detac    | ch 📣 Wrap                      |                                                  | Dark                      | Save for La             | Regist       |             |     | -        |
| Name                                         |                         |                    |                 |               | Job Title                      | Email                                            | Administrative<br>Contact | Request User<br>Account | Edit         | Delete      |     |          |
| Ahmad, Ali                                   |                         |                    |                 |               |                                | ali@abc.com                                      | ~                         | $\checkmark$            |              | ×           |     |          |
| Columns Hidden 7                             |                         |                    |                 |               |                                |                                                  |                           |                         |              |             |     |          |
|                                              |                         |                    |                 |               |                                |                                                  |                           |                         |              |             |     | Ð        |
| https://fa-evov-test-saasfaprod1.fa.ocs.orac | clecloud.com/fsc        | cmUI/faces/PrcPos  | RegisterSupplie | er?busRel=Aod | h%2BdLbaleVFN0f                | v24QDpj0RJytSXwTrg%3D%3D&prcBuld=3               | 00000002499238&_a         | frLoop=209534302144     | 71604&_afrWi | ndowMode=   | ÷ 5 | ŝ        |

- Contact will be created from the details entered in "Company Details" tab.
- If more contacts to be registered, click on "+ Create" to proceed with additional supplier contact creation
- Click "Next" button once the information is filled

#### **Step 3: Supplier Self Registration – Addresses**

| Supplier Registration                   | ×               | < +                                                                                                    | -                  | - O    | ×       |
|-----------------------------------------|-----------------|----------------------------------------------------------------------------------------------------|--------------------|--------|---------|
| $\leftarrow$ $\rightarrow$ C C          | 🗘 https://      | ://fa-evov-test-saasfaprod1.fa.ocs.oraclecloud.com/fscmUl/faces/PrcPosRegisterSupplier?busRel=Aodh%2BdLbaleVF A 🟠 🕻 🔇                                                                                                    | £≡ @               |        |         |
|                                         | ESK<br>K(ISLAM  |                                                                                                    | (j) s              | ign In | Q<br>+; |
|                                         |                 | Company       Contacts       Addresses       Business       Bank Accounts       Products and Questionnaire       Review         Details       Contacts       Addresses       Business       Bank Accounts       Products and Questionnaire       Review |                    |        | 1<br>0  |
| Register Supplier: Add                  | resses          | <u>Back</u> Ne <u>x</u> t Save for Later Re                                                                                                    | egister <u>C</u> a | ncel   | +       |
| Enter at least one address for remit-to | o and ordering  | ng address purposes.                                                                                                    |                    |        |         |
| Actions ▼ View ▼ Format ▼               | + Create        | e 🖍 Edit 💥 Delete 🔟 Freeze 📓 Detach 📣 Wrap                                                                                                    |                    | - 1    |         |
| Address Name                            | Address         | s Phone Address Purpose Edit                                                                                                    | Delet              | te     |         |
| Columns Hidden 3                        | 3а              |                                                                                                    |                    |        |         |
| https://fa-evov-test-saasfaprod1.fa.ocs | s.oraclecloud.c | d.com/fscmUl/faces/PrcPosRegisterSupplier?busRel=Aodh%2BdLbaleVFN0fv24QDpj0RJytSXwTrg%3D%3D&prcBuld=300000002499238&_afrLoop=20935814632428819&_a                                                                                                    | afrWindowMod       | e= 🔻   | ŵ       |

Click on "+ Create" to enter supplier Address Information •

| 🗖 🖸 Supplier Regi                                                                   | gistration × +                                                                                                    |                                                                                                    | - 0 X                          |
|-------------------------------------------------------------------------------------|----------------------------------------------------------------------------------------------------|----------------------------------------------------------------------------------------------------|--------------------------------|
| $\leftarrow \rightarrow$ C (                                                        | https://fa-evov-test-saasfaprod1.fa.ocs.oraclecloud.com/fscmUI/faces/PrcPosRegisterSupplier?busRe                                                                                                    | el=Aodh%2BdLbaleVF A 🏠 💆 🛟 🏳 🗲                                                                        | G 😩 …                          |
| 3b<br>Register S                                                                    | e Address  * Address Name * Country Address Line 1 Phone                                                                                                    | <ul> <li>Ordering</li> <li>Remit to</li> <li>RFQ or Bidding</li> </ul>                                | Sign In<br>Sign In<br>Cancel + |
| Actions Vi<br>Address N<br>No data to displa<br>Columns Hide<br>Select th<br>Action | Address Line 2<br>Address Line 3<br>City<br>State<br>Postal Code<br>ddress Contacts<br>the contacts that are associated with this address.<br>ons View View Format View Format View Format View Wrap |                                                                                                    | Delete                         |
| Nan<br>No data<br>Colun                                                             | a to display.<br>Imns Hidden 4                                                                                                    | Email       Administrative<br>Contact       User Account         Create Another       OK       Cancel |                                |

- Always use City Name or Country Name for the **Address Name**. E.g: Kuala Lumpur/ Singapore/ Jakarta/ Bangkok etc.
  - Fill in Supplier Address Information.
- Зс

3d

- Check the address purpose check boxes as below.
  - > To issue purchase order, "Ordering" checkbox must be checked.
  - > To process invoice, "Remit to" checkbox must be checked.
  - To participate in Sourcing-Bidding Process, "RFQ or Bidding" checkbox must be checked
- Phone, fax and email can be filled here.
- Contacts created in the previous step must be assigned to this supplier address.
   Click on this icon

|                          |                                                | made.                 |                       |                     |                   |                                 |           |             |               |        |          |          |            |
|--------------------------|------------------------------------------------|-----------------------|-----------------------|---------------------|-------------------|---------------------------------|-----------|-------------|---------------|--------|----------|----------|------------|
| 🗖 🖸 Sup                  | pplier Registration X                          | +                     |                       |                     |                   |                                 |           |             |               |        | -        | ð        | $\times$   |
| $\leftarrow \rightarrow$ | C 🕼 🗄 https://fa                               | -evov-test-saasfaprod | 1.fa.ocs.oraclecloud. | .com/fscmUI/faces/P | rcPosRegisterSupp | lier?busRel=Aodh%2BdL           | LbaleVF A | 20          | <b>U</b> (    | 3 5    | Ē        |          |            |
|                          |                                                |                       |                       |                     |                   |                                 |           |             |               |        |          | <b>^</b> | Q          |
|                          | Create Address                                 |                       |                       |                     |                   |                                 |           |             |               |        | Sign I   | n        |            |
|                          |                                                |                       |                       |                     |                   |                                 |           |             |               |        |          |          | 4          |
|                          | * Address Name                                 |                       |                       |                     | * Address         | Purpose Ordering                |           |             |               |        |          |          | 0          |
|                          | * Country                                      |                       |                       |                     |                   | Remit to                        |           |             |               |        |          |          | 5          |
| Pogistor 9               | Country                                        | Select                | and Add: Contacts     | ;                   |                   | ×                               | g         |             |               |        | Cancel   |          |            |
| Register a               | Address Line 1                                 | 1.0-                  |                       |                     |                   |                                 |           |             |               |        | Cancer   |          | +          |
| Enter at least on        | Address Line 2                                 | ⊿ Sea                 | arcn                  |                     |                   |                                 |           |             |               |        |          |          |            |
| Actions <b>v</b> Vi      | Address Line 3                                 | Name                  |                       |                     | Job Title         | ~                               |           |             |               |        |          |          |            |
| Address N                | City                                           |                       |                       |                     |                   | Search Reset                    |           |             |               |        | Delete   |          |            |
| Columns Hide             | State                                          |                       | _                     |                     |                   |                                 |           |             |               |        |          |          |            |
|                          |                                                | View                  | 🔻 Format 👻 斗 🕯        | Wrap                |                   |                                 |           |             |               |        | <u> </u> | - 11     |            |
|                          | Postal Code                                    | Nam                   | ie                    | Job Title           | Email             | Phone                           |           |             |               |        |          |          |            |
|                          | Address Contacts                               | 3e Ahm                | ad, Ali               |                     | ali@abc.com       |                                 |           |             |               |        |          |          |            |
|                          | Select the contacts that are associa           | Rows                  | Selected 1 Colum      | ns Hidden 1         |                   |                                 |           |             |               |        |          |          |            |
|                          | Actions <b>v</b> View <b>v</b> Format <b>v</b> | ×E                    |                       |                     |                   | Annhy OK Canad                  |           |             |               |        |          |          |            |
|                          | Name                                           |                       |                       |                     |                   | Apply O <u>R</u> <u>C</u> ancel | Adm       | inistrative | User A        | ccount |          |          |            |
|                          | No data to display.                            |                       |                       |                     |                   |                                 |           | ontact      |               |        |          |          |            |
|                          | Columns Hidden 4                               |                       |                       |                     |                   |                                 |           |             |               |        |          |          |            |
|                          |                                                |                       |                       |                     |                   |                                 |           |             |               | Canada |          |          | ∍          |
|                          |                                                |                       |                       |                     |                   |                                 | 0         | reate Anoth | er O <u>K</u> | Cancel |          |          | -0-        |
|                          |                                                |                       |                       |                     |                   |                                 |           |             |               |        |          | -        | <b>£</b> 3 |

- 3e
- Select the contact created in "Contacts" tab and click on "Apply" and "OK" buttons.

| 🗖 🗖 Sup                  | pplier Registration X                                                     | +                                             |                                                  |                         |                           |                   | — ć            | ) X        |
|--------------------------|---------------------------------------------------------------------------|-----------------------------------------------|--------------------------------------------------|-------------------------|---------------------------|-------------------|----------------|------------|
| $\leftarrow \rightarrow$ | C A ttps://f                                                              | -evov-test-saasfaprod1.fa.ocs.oraclecloud.c   | d.com/fscmUI/faces/PrcPosRegisterSupplier?busRel | I=Aodh%2BdLbaleVF.      | A <sup>n</sup> to         | ♥ ଓ   ৫           | Ē              | )          |
| R                        | Create Address                                                            |                                               |                                                  |                         |                           |                   | Sign In        | ^ Q,<br>+; |
|                          | * Address Name                                                            | Petaling Jaya                                 | * Address Purpose 🗸                              | Ordering                |                           |                   |                | 0          |
|                          | * Country                                                                 | Malaysia 🗸                                    |                                                  | Remit to REQ or Bidding |                           |                   |                |            |
| Register S               | * Address Line 1                                                          | No. 5, Jalan 5                                | Phone 6                                          | 60 <b>v</b>             |                           |                   | <u>C</u> ancel |            |
| Enter at least on        | Address Line 2                                                            | Taman ABC 5                                   | Fax                                              | 60 🗸                    |                           |                   |                | +          |
| Actions 👻 Vi             | Address Line 3                                                            |                                               | Email                                            | ali@abc.com             |                           |                   |                |            |
| Address N                | * Post Code                                                               | 46000                                         |                                                  |                         |                           |                   | Delete         |            |
| No data to displa        | * City                                                                    | Petaling Jaya                                 |                                                  |                         |                           |                   |                |            |
|                          | * State                                                                   | Selangor 🗸                                    |                                                  |                         |                           |                   |                |            |
|                          | Address Contacts Select the contacts that are assoc Actions  View  Format | ated with this address. 🗱 🖬 Freeze 🖃 Detach 斗 | 📲 Wrap                                           |                         |                           |                   |                |            |
|                          | Name                                                                      |                                               | Job Title                                        | Email                   | Administrative<br>Contact | User Account      |                |            |
|                          | Ahmad, Ali                                                                |                                               |                                                  | ali@abc.com             | ~                         | ~                 |                |            |
|                          | Columns Hidden 4                                                          |                                               |                                                  | 25                      |                           |                   |                | —          |
|                          |                                                                           |                                               |                                                  | 31                      | Create Another            | O <u>K</u> Cancel |                | ه<br>ش     |

- 3f
- Click on "**OK**" button.
- If more addresses need to be entered repeat the guideline for Step 3.
- Click on "Next" button once all address details are entered.

#### **Step 4: Supplier Self Registration – Business Classifications**

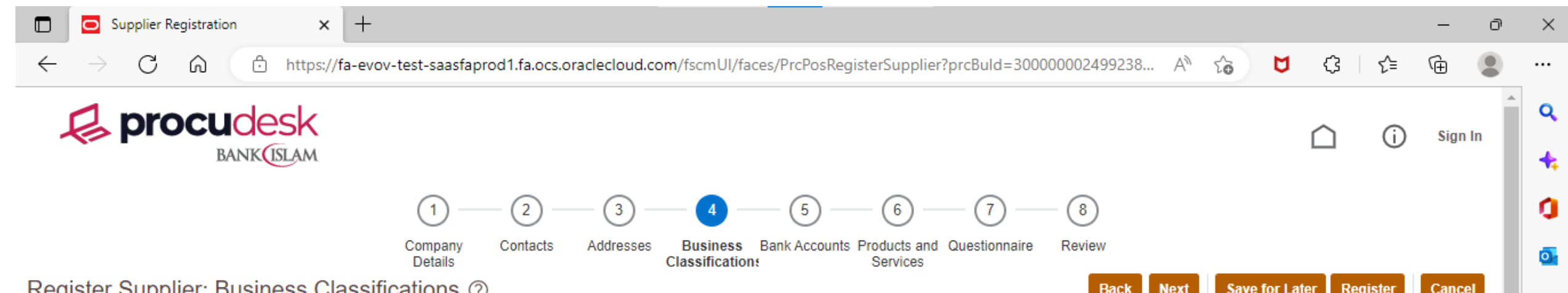

|                                                                       |                   |                   |                            |             | Duck       | Save for Eater     | Register    | Cancer | +        |
|-----------------------------------------------------------------------|-------------------|-------------------|----------------------------|-------------|------------|--------------------|-------------|--------|----------|
| Enter at least one business classification or select none applicable. |                   |                   |                            |             |            |                    |             |        |          |
| None of the classifications are applicable                            |                   |                   |                            |             |            |                    |             |        |          |
| Actions 🔻 View 👻 Format 👻 🕂 Freeze 📓 Detach                           | ↓ Wrap            |                   |                            |             |            |                    |             |        |          |
| Add Row                                                               | Subclassification | Certifying Agency | Other Certifying<br>Agency | Certificate | Start Date | Expiration<br>Date | Attachments | Notes  |          |
| N                                                                     |                   |                   |                            |             |            |                    |             |        |          |
|                                                                       |                   |                   |                            |             |            |                    |             |        |          |
|                                                                       |                   |                   |                            |             |            |                    |             |        |          |
|                                                                       |                   |                   | 1                          |             |            |                    |             |        |          |
|                                                                       |                   |                   |                            |             |            |                    |             |        |          |
|                                                                       |                   |                   |                            |             |            |                    |             |        |          |
|                                                                       |                   |                   |                            |             |            |                    |             |        | -<br>-   |
|                                                                       |                   |                   |                            |             |            |                    |             |        |          |
|                                                                       |                   |                   |                            |             |            |                    |             |        | بي<br>ني |

• Click "Actions" then "Add Row" to add Classification.

| Supplier Registration × +                                                                                                    | - 0            | × |
|----------------------------------------------------------------------------------------------------|----------------|---|
| ← → C A ttps://fa-evov-test-saasfaprod1.fa.ocs.oraclecloud.com/fscmUl/faces/PrcPosRegisterSupplier?prcBuld=30000002499238 A to C C C                                                                                                    | ۵              |   |
| Drocudesk                                                                                                    | A              | ٩ |
| BANK ISLAM                                                                                                    | Sign In        | + |
| (1) - (2) - (3) - (4) - (5) - (6) - (7) - (8)                                                                                                    | - 1            | 0 |
| Company Contacts Addresses Business Bank Accounts Products and Questionnaire Review Details Classifications Services                                                                                                    | - 1            | 0 |
| Register Supplier: Business Classifications ⑦                                                                                                    | <u>C</u> ancel | + |
| Enter at least one business classification or select none applicable.                                                                                                    |                |   |
| None of the classifications are applicable                                                                                                    |                |   |
|                                                                                                    |                |   |
| Actions View View Format View Format View Format View Detach Wrap                                                                                                    | - 1            |   |
| Actions       View       Format       Freeze       Detach       Wrap         * Classification       Subclassification       Certifying Agency       Other Certifying Agency       Other Certifying Agency       Start Date       Expiration Date       Attachments                                                                                                    | Notes          |   |
| Actions View Format Freeze Detach Wrap     * Classification Subclassification Certifying Agency Other Certifying Agency Certificate Start Date Expiration Date Attachments     • Imm/dd/y: mm/dd/y: mm/dd/y: Mm/dd/y: None +                                                                                                    | Notes          |   |
| Actions View Format  Freeze      * Classification     Subclassification     Certifying Agency     Other Certifying Agency   Certificate      Start Date     Expiration     Mmm/dd/y:     Mmm/dd/y:     Mmm/dd/y:     Mmm/dd/y:     Mmm/dd/y:                                                                                                    | Notes          |   |
| Actions View Freeze Detach Wrap     * Classification Subclassification Certifying Agency Other Certifying Agency Start Date Expiration Date Attachments     * Classification Imm/dd/y: mm/dd/y: mm/dd/y: Mm/dd/y: None +                                                                                                    | Notes          |   |
| Actions View Format  Freeze      * Classification Subclassification Certifying Agency     Other Certifying Certificate     Start Date Expiration     Attachments     Imm/dd/y: Imm/dd/y:     None                                                                                                    | Notes          |   |
| Actions View Format H Image: Detach Image: Wrap     * Classification Subclassification Certifying Agency Other Certifying Agency Certificate Start Date Expiration Attachments     Image: Image: | Notes          |   |
| Actions View Format Freeze Detach Wrap     * Classification Subclassification Certifying Agency Other Certifying<br>Agency Certificate Start Date Expiration<br>Date Attachments     *     *     *     *     *     *     *     *     *     *     *     *     *     *     *     *     *     *     *     *     *     *     *     *     *     *     *     *     *     *     *     *     *     *     *     *     *                                                                                                    | Notes          |   |
| Actions View Format                                                                                                    | Notes          |   |

• Choose Classification, fill up necessary information such as Certifying Agency, Start Date, Expiration Date, and upload Attachments.

<del>ت</del>ې 🖡

ŝ

- Add more row by clicking "+" symbol for more Classification.
- Click on "Next" button once all detailed are filled.

## **Step 5: Supplier Self Registration – Bank Accounts**

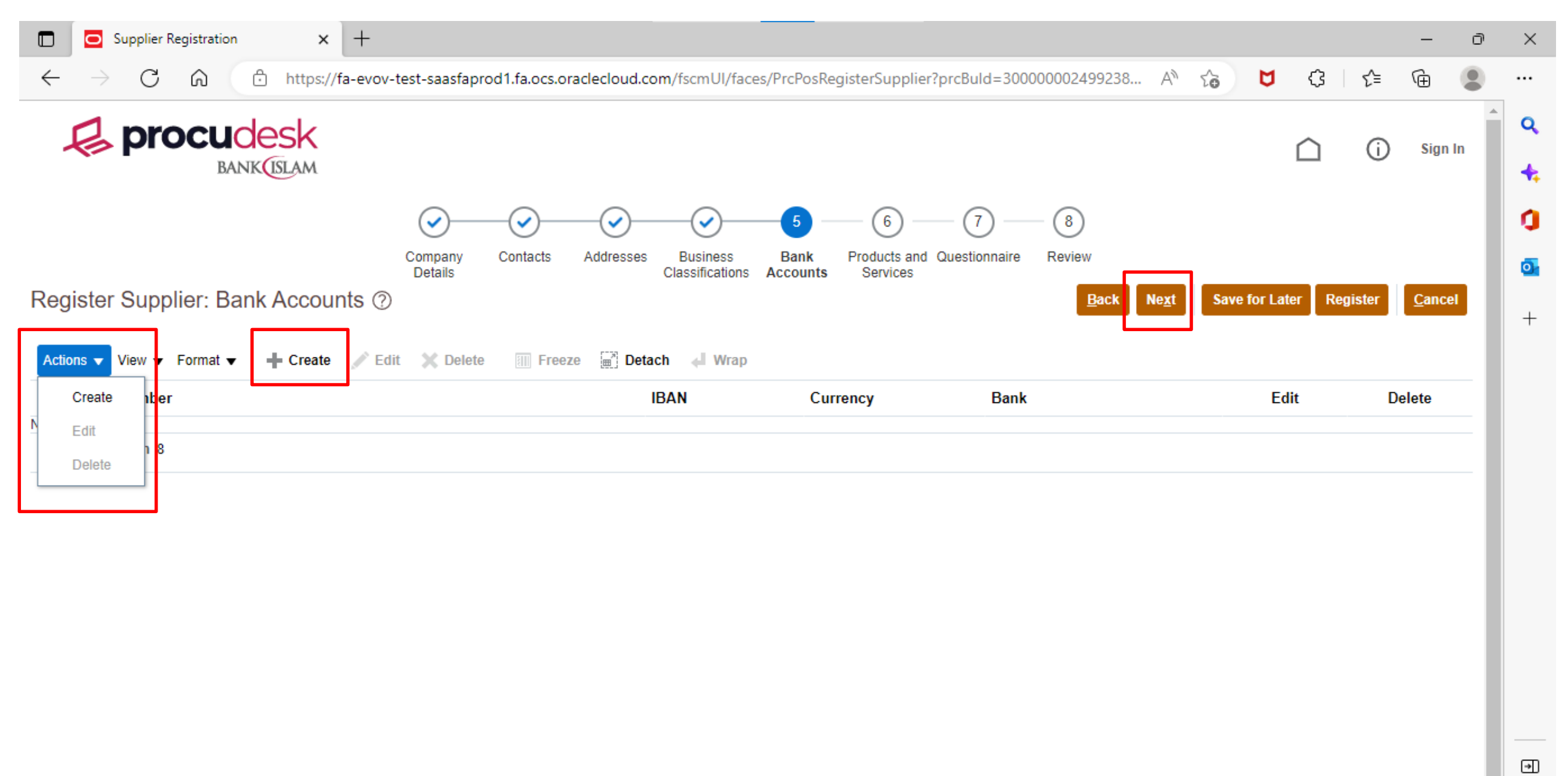

- For bank account, click "Actions" and "Create" or click "+ Create" symbol to enter Supplier Bank Account Information filled up all the details needed and click "OK".
- Click on "Next" once Account Information is entered

#### **Step 6: Supplier Self Registration – Product and Services**

| □ Supplier Registration × +                                                                                                    | ð X      |
|----------------------------------------------------------------------------------------------------|----------|
| ← → C 🙃 https://fa-evov-test-saasfaprod1.fa.ocs.oraclecloud.com/fscmUl/faces/PrcPosRegisterSupplier?prcBuld=30000002499238 A 🏠 💆 🕃 🔂       | • • •    |
| Di sign                                                                                                    | in 🔒 🔍   |
| Company Contacts Addresses Business Bank Accounts Products and Questionnaire Review<br>Details Classifications Services                    | <b>0</b> |
| Register Supplier: Products and Services <u>Cance</u>                                                                                      |          |
| Enter at least one products and services category.          Actions View Format Estimate       Remove       Freeze       Detach       Wrap | _        |
| Select and Add Description Remove                                                                                                    |          |
| Remove                                                                                                    |          |
| Remove                                                                                                    |          |
| Remove                                                                                                    |          |
| Remove                                                                                                    |          |
| Remove                                                                                                    |          |
| Remove                                                                                                    | •        |

 Click "Actions" and "Select and Add" or Select and Add button to list out the Products and Services available

| 🗖 🖸 Supplier Regi            | istration × +                         |                                                               |                              |         | — á            | ) × |
|------------------------------|---------------------------------------|---------------------------------------------------------------|------------------------------|---------|----------------|-----|
| $\leftarrow$ $\rightarrow$ C | https://fa-evov-test-saasfaprod1.f    | a.ocs.oraclecloud.com/fscmUl/faces/PrcPosRegisterSupplier?pro | cBuld=300000002499238 A てる 🖸 | (3   1≦ | ۵              | )   |
|                              |                                       |                                                               | Search                       | et      |                | ^ Q |
| Register Suppli              | View ▼ Format ▼ III Freeze III Detach |                                                               |                              | egister | <u>C</u> ancel | +   |
| Enter at least one product   | Select Category Name                  | Description                                                   |                              |         |                | 0   |
| Actions 		View 		F           | Air Conditioning                      |                                                               |                              | î 📃     |                | •   |
| Cotogony Nama                |                                       |                                                               |                              |         | 000000         |     |

| No data to display. | ATM & Cash Management  |                                         | Remove | + |
|---------------------|------------------------|-----------------------------------------|--------|---|
|                     | Builders               |                                         | _      |   |
|                     | Fixtures & Fitting     |                                         |        |   |
|                     | Furniture and Fittings |                                         |        |   |
|                     | Hardware Maintenance   |                                         |        |   |
|                     | IT Hardware            |                                         |        |   |
|                     | IT Licence             |                                         |        |   |
|                     | IT Professional fees   |                                         |        |   |
|                     | □                      | *                                       |        |   |
|                     | Columns Hidden 1       |                                         |        | € |
|                     |                        | App <u>ly</u> O <u>K</u> <u>C</u> ancel | 4      | ŝ |

- Select all required Product Category from the list and click on "**OK**".
- Click "**Apply**" and "**OK**" once all the requirements are filled.

### **Step 7: Supplier Self Registration – Questionnaire**

|              | Supplier Registration                   | < +                                                                                                    | - 0 ×    |
|--------------|-----------------------------------------|----------------------------------------------------------------------------------------------------|----------|
| $\leftarrow$ | ightarrow C $rightarrow$ https:         | ;//fa-evov-test-saasfaprod1.fa.ocs.oraclecloud.com/fscmUl/faces/PrcPosRegisterSupplier?prcBuld=30000002499238 A 🏠 🤇 🕻 🕻 🌾                                                                                                    | ŵ 🌒 …    |
| ړ            | <b>procudesk</b><br>BANK (ISLAM         | <u> </u> 0                                                                                                    | Sign In  |
| Regi         | ster Supplier: Questionna               | Image: Company Details       Image: Contacts       Addresses       Business       Bank Accounts       Products and Questionnaire       Review         Back       Next       Save for Later       Register       Save for Later       Register       Save for Later       Save for Later       Save for La | Cancel + |
|              |                                         | Questions                                                                                                    |          |
|              | Section                                 | List of Key Directors (Section 1 of 8)                                                                                                    |          |
| <b>O</b>     | 1. List of Key Directors                | a. Tick the checkbox to provide the details                                                                                                    |          |
| 0            | 2. List of Key Share Holders            | 2. Director 2                                                                                                    |          |
| 0            | 3. Existing Facility with Bank Islam    | a. Tick the checkbox to provide the details                                                                                                    |          |
| 0            | 4. Top 5 Projects Experiences for the p | ast 3. Director 3                                                                                                    |          |
| 0            | 5. Financial Resources                  |                                                                                                    |          |
| 0            | 6. Financial Performance (Past 3 years  | a. Tick the checkbox to provide the details                                                                                                    |          |
| 0            | 7. Mandatory Documents                  | 5. Director 5                                                                                                    | •        |
| 0            | 8. Declaration                          | a. Tick the checkbox to provide the details                                                                                                    | ÷        |

• In the Questionnaire section, please respond to all sections. Click "Next" after answering all the questions.

#### **Step 8: Supplier Self Registration – Review**

|                  | 🖸 Su          | upplier R | Registration | × +                                                                                                    |      |     |     |      | _    | ð | × |
|------------------|---------------|-----------|--------------|----------------------------------------------------------------------------------------------------|------|-----|-----|------|------|---|---|
| $\leftarrow$     | $\rightarrow$ | С         | â            | https://fa-evov-test-saasfaprod1.fa.ocs.oraclecloud.com/fscmUl/faces/PrcPosRegisterSupplier?busRel=Aodh%2BdLbaleVF | A 10 | ) r | 1 ( | 3 √= | Ē    |   |   |
| <b>procudesk</b> |               |           |              |                                                                                                    |      |     | ~   |      | fian | A | ٩ |

| BANK                                                                                                    |                                 |                                                                                                | +  |  |  |  |  |  |  |  |  |  |
|----------------------------------------------------------------------------------------------------|---------------------------------|------------------------------------------------------------------------------------------------|----|--|--|--|--|--|--|--|--|--|
|                                                                                                    | ⊘—                              |                                                                                                | 0  |  |  |  |  |  |  |  |  |  |
|                                                                                                    | Company Contacts<br>Details     | Addresses Business Bank Accounts Products and Questionnaire Review<br>Classifications Services | o, |  |  |  |  |  |  |  |  |  |
| Review Supplier Registration: ABC Sdn Bhd ⑦                                                                                                    |                                 |                                                                                                |    |  |  |  |  |  |  |  |  |  |
| Company Details                                                                                                    |                                 |                                                                                                |    |  |  |  |  |  |  |  |  |  |
| Company                                                                                                    | ABC Sdn Bhd                     | Tax Country Malaysia                                                                           |    |  |  |  |  |  |  |  |  |  |
| Tax Organization Type                                                                                                    | Sendirian Berhad                | Company Registration Number / IC Number 12345Z                                                 |    |  |  |  |  |  |  |  |  |  |
| Supplier Type                                                                                                    | Service Provider                | Note to Approver                                                                               |    |  |  |  |  |  |  |  |  |  |
| Corporate Web Site                                                                                                    |                                 |                                                                                                |    |  |  |  |  |  |  |  |  |  |
|                                                                                                    | (Please attach company profile) |                                                                                                |    |  |  |  |  |  |  |  |  |  |
| Additional Information                                                                                                    |                                 |                                                                                                |    |  |  |  |  |  |  |  |  |  |
| Tax Registration Number                                                                                                    |                                 | Business Partner and<br>strategic alliance (if any)                                            |    |  |  |  |  |  |  |  |  |  |
| No. of years of Establishment                                                                                                    |                                 | Ownership Status Bumiputra                                                                     |    |  |  |  |  |  |  |  |  |  |
| Year of Incorporation 2000                                                                                                    |                                 | Type of Vendor (Risk vs Impact)                                                                |    |  |  |  |  |  |  |  |  |  |
| Date Register                                                                                                    |                                 |                                                                                                |    |  |  |  |  |  |  |  |  |  |
| Attachmonts                                                                                                    |                                 |                                                                                                |    |  |  |  |  |  |  |  |  |  |
| Audenments                                                                                                    |                                 |                                                                                                | •  |  |  |  |  |  |  |  |  |  |
| Actions 🔻 View 👻 🕂 🗙                                                                                                    |                                 |                                                                                                | 63 |  |  |  |  |  |  |  |  |  |
| https://fa-evov-test-saasfaprod1.fa.ocs.oraclecloud.com/fscmUl/faces/PrcPosRegisterSupplier?busRel=Aodh%2BdLbaleVFN0fv24QDpj0RJytSXwTrg%3D%3D&prcBuld=300000002499238&_afrLoop=20953430214471604&_afrWindowMode= |                                 |                                                                                                |    |  |  |  |  |  |  |  |  |  |

- Once all the requirements are filled, review the details, and click "Register"
- After your registration is completed, you will receive an email notification informing that your registration request is being process.

Finished. Thank you.